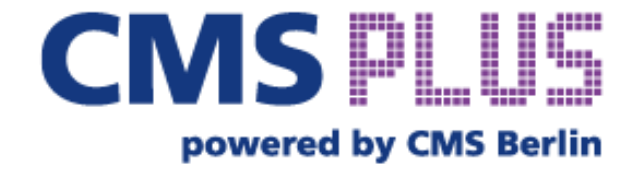

# **ONBOARDING-GUIDE**

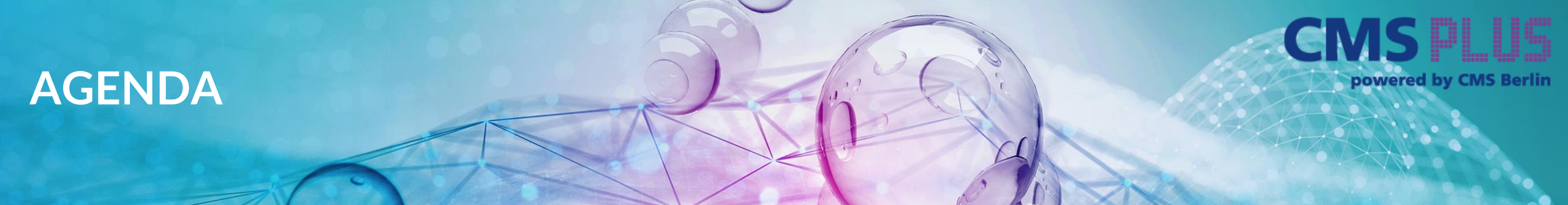

#### CMS PLUS & Ausstellerprofil

| 1 | Media Packages                                 | 3  |
|---|------------------------------------------------|----|
| 2 | Zugang zum Ausstellerbereich & Content-Manager | 4  |
| 3 | Daten im Content-Manager bearbeiten            | 5  |
| 4 | Backoffice                                     | 12 |
| 5 | Digital add-ons/ CMS PLUS Plattform & App      | 14 |
|   | Kontakt                                        | 15 |

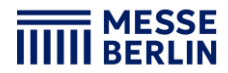

## **Media Packages**

Enthaltene Dienstleistungen für alle Pakete: CMS-Guide (Print) - Firmengrundeintrag (Firmenname, Halle/Stand)

2

3

Small Package: Preis: 500 € exkl. MwSt. Hauptaussteller mit einer Ausstellungsfläche von bis zu 20 qm

Medium Package: Preis: 900 € exkl. MwSt. Teilnahmeberechtigung: Hauptaussteller mit 21 bis 100 qm Ausstellungsfläche

Large Package: Preis: 1.500 € exkl. MwSt.: Hauptaussteller mit 101+ qm Ausstellungsfläche

Mitaussteller: Preis 150 € exkl. MwSt.

Wenn Sie ein höherwertiges Media-Package als Upgrade buchen, wird Ihnen das bestehende Paket aus Ihrer Standanmeldung gutgeschrieben - Sie zahlen nur die Differenz!

| <br>MESSE |
|-----------|
| BERLIN    |

| Features                               | Mitaussteller | Small Package | Medium Package | Large Package                                                                                                    |
|----------------------------------------|---------------|---------------|----------------|----------------------------------------------------------------------------------------------------|
| Hintergrund Kachel & Logo              | 1/14 Kachel   | 1/14 Kachel   | 1/2 Kachel     | 1/1 Kachel                                                                                                    |
| Header Video im Profile                | ×             | ×             | ×              |                                                                                                    |
| Unternehmensdarstellung                |               |               |                |                                                                                                    |
| Ansprechpartner                        |               |               |                |                                                                                                    |
| Link auf eigene Website                |               |               |                |                                                                                                    |
| Eintrag in das Warengruppenverzeichnis | 1             | 3             | 5              | 15                                                                                                    |
| Social-Media Links                     |               |               |                |                                                                                                    |
| Produktpräsentationen                  | 1             | 1             | 5              | 15                                                                                                    |
| Markeneinträge                         | ×             | 1             | 5              | 15                                                                                                    |
| Links                                  | 1             | 1             | 5              | 15                                                                                                    |
| Multimedia-Uploads                     | ×             | 1             | 5              | 15                                                                                                    |
| Lead Finding                           | ×             |               |                | <ul> <li>Image: A set of the set of the</li></ul> |
| Lead Reporting                         | ×             |               |                | 🗹 (Data Export)                                                                                                    |
| Stellenanzeigen                        | ×             | 1             | 5              | 15                                                                                                    |

5

# 1 2 4 5

## Zugang zum Ausstellerbereich & Content-Manager

Der Hauptansprechpartner, der bei der Standanmeldung im Ausstellerportal angegeben wurde, erhält den Zugang zum Ausstellerbereich auf der Veranstaltungsplattform.

#### So erhalten Sie Zugang zum Content Manager:

- **Registrieren Sie sich auf der <u>CMS Plus</u>** mit der E-Mail-Adresse des Hauptansprechpartners aus der Standanmeldung.
- Bearbeiten Sie Ihr persönliches Profil und speichern Sie es. Klicken Sie dann auf "Einstellungen" in der oberen rechten Ecke.
- Öffnen Sie den Reiter "Ausstellerbereich". Sie können auch über Ihr Firmenprofil auf das Backoffice und den Content Manager zugreifen.
- Klicken Sie auf "Firmenprofil bearbeiten", um Ihren Content Manager in einem neuen Tab zu öffnen. Hier können Sie Ihre Firmendaten bearbeiten.

*Hinweis*: Vom Ausstellerbereich aus können Sie auch auf das Backoffice zugreifen, wo Sie Besucheranfragen einsehen und andere Teammitglieder einladen können.

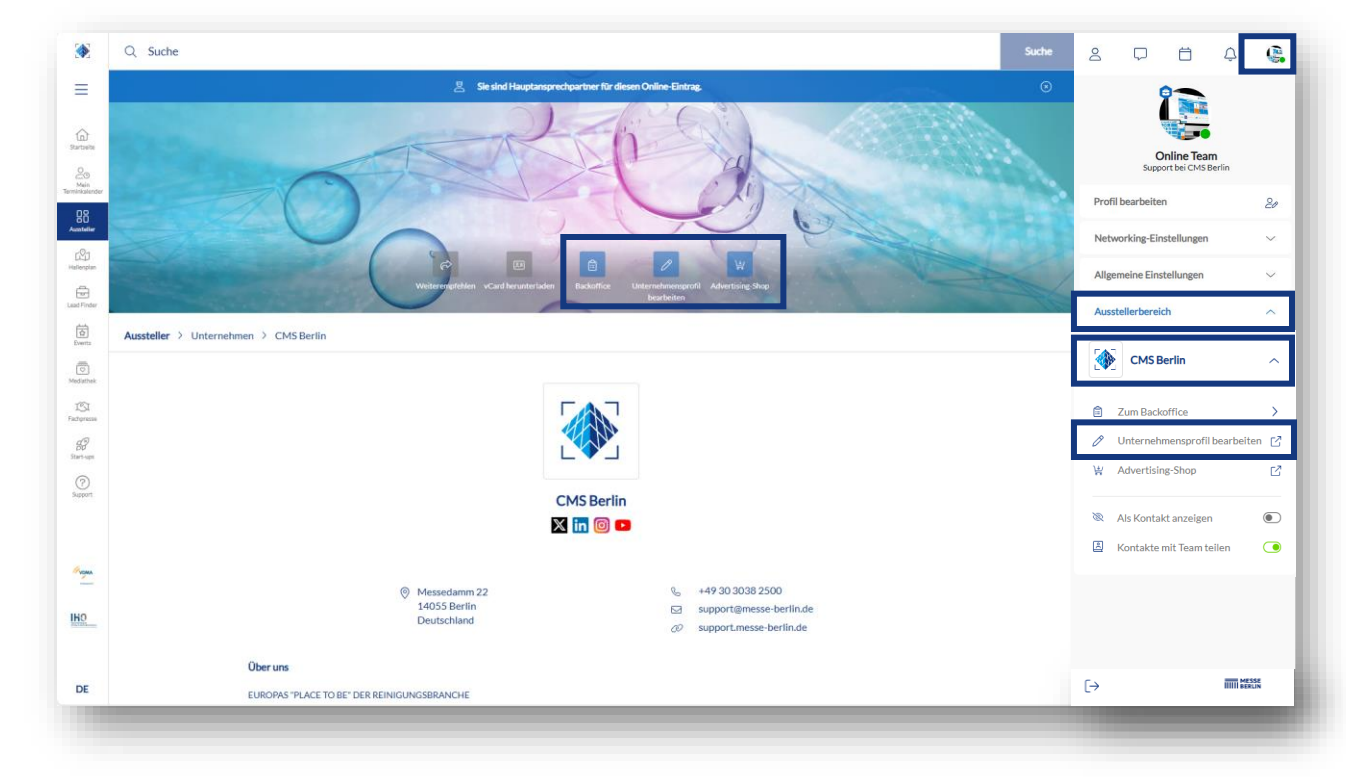

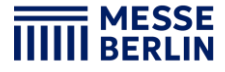

## Daten im Content Manager bearbeiten

2

3

4

#### Startseite:

Auf der Startseite können Sie Ihren Haupteintrag gestalten:

- 1. Logo & Hintergrundbild
- 2. Grunddaten & Firmenbeschreibung
- 3. Social-Media Accounts

#### Tipps für die Startseite:

- Das Hintergrundbild muss in unterschiedlichen Größen für die Web- und die App-Ansicht hochgeladen werden, damit es auf allen Bildschirmen gut aussieht.
- Als Hintergrundbild empfehlen wir grundsätzlich ein Wallpaper oder ein Stimmungsbild und raten davon ab, ein Bild mit Text zu verwenden.

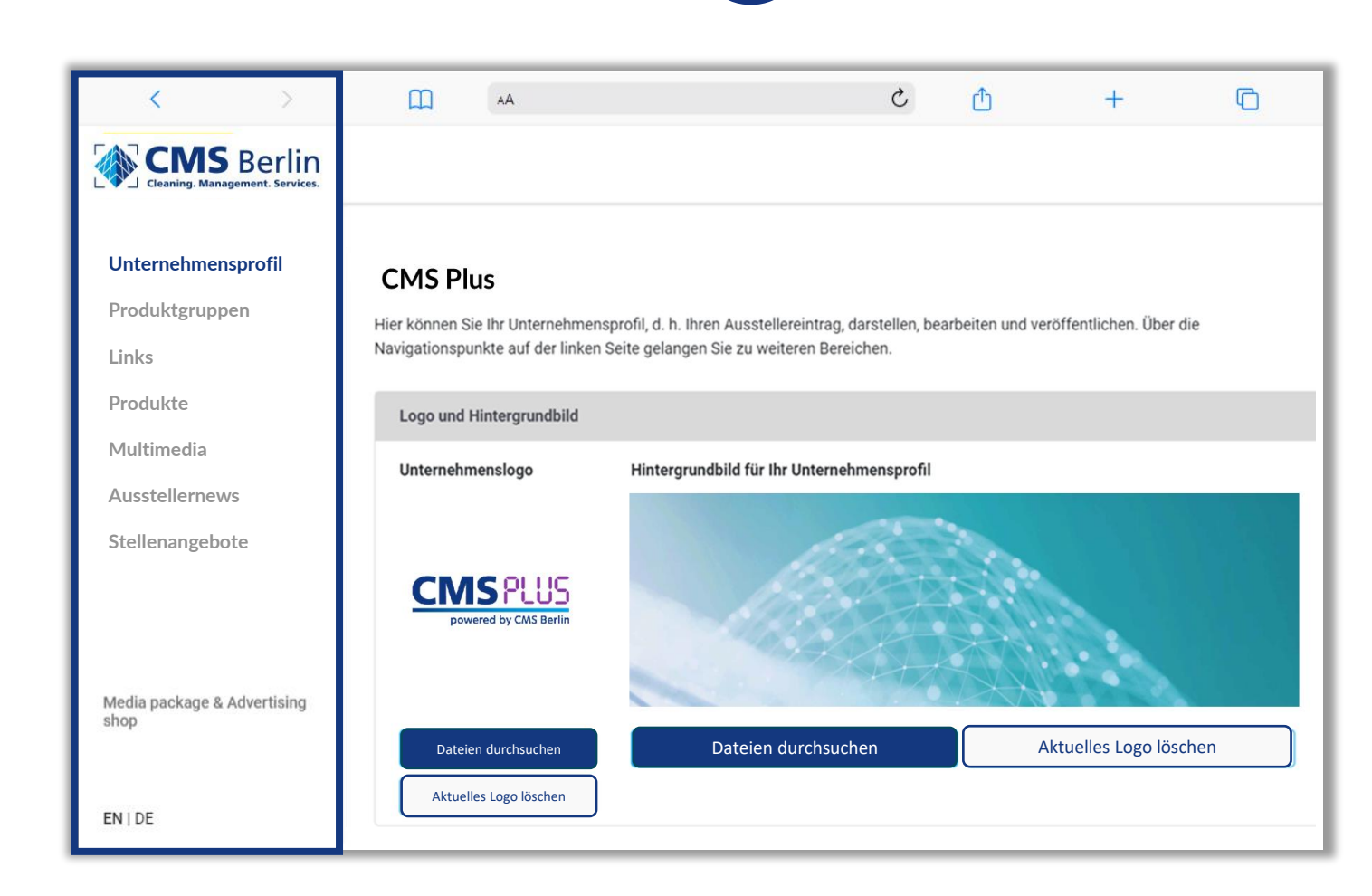

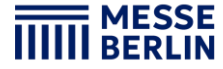

## Daten im Content Manager bearbeiten

#### Produktgruppen:

- Die für Ihr Unternehmen zutreffenden Segmente geben Sie bei der Standanmeldung im Ausstellerportal an und diese werden automatisch für Ihr Unternehmensprofil auf der Fruit Logistica Online Plattform übernommen. Sie können die ausgewählten Segmente jederzeit ändern.
- Um die ausgewählten Segmente zu öffnen, klicken Sie bitte auf den angezeigten Namen und nicht auf den nebenstehenden Pfeil.
- Die Anzahl der bereits ausgewählten und der noch verfügbaren Segmenten sehen Sie oben rechts.

| < >                                  | ш                                                     | AA                                                                                                    |                                                    | 3                      | Û                                 | +                                             | G                              |
|--------------------------------------|-------------------------------------------------------|----------------------------------------------------------------------------------------------------|----------------------------------------------------|------------------------|-----------------------------------|-----------------------------------------------|--------------------------------|
| CEANING. Management. Services.       |                                                       |                                                                                                    |                                                    |                        |                                   |                                               |                                |
| Unternehmensprofil<br>Produktørunnen | Produktgru                                            | ppen                                                                                                   |                                                    |                        |                                   | Hinzug                                        | jefügt <mark>(0)</mark> von 10 |
| Links                                | Hier können Sie<br>auswählen könr<br>selbstverständli | passende Produktgruppen für Ihr Un<br>en, wie es Ihr Media-Package vorsiel<br>ch zusätzlich auswählen. | ternehmen selektieren.<br>nt. Wenn Sie darüber hir | Bitte bea<br>naus Prod | chten Sie, das:<br>luktgruppen ge | s Sie so viele Produkt<br>bucht haben, können | gruppen<br>Sie diese           |
| Produkte<br>Multimedia               | Q Nach Pro                                            | dukgruppen suchen                                                                                      |                                                    |                        |                                   |                                               |                                |
| Ausstellernews                       | Produkt                                               | gruppen 🗸                                                                                              |                                                    |                        |                                   |                                               |                                |
| Stellenangebote                      | 🗌 Fris                                                | che Produkte >                                                                                         |                                                    |                        |                                   |                                               |                                |
|                                      | 🗌 Tec                                                 | nnik und technische Systeme >                                                                          |                                                    |                        |                                   |                                               |                                |
| Media-Package & Advertising-<br>Shop | Log                                                   | istik ≯                                                                                                |                                                    |                        |                                   |                                               |                                |
|                                      | 🗌 Dier                                                | stleistungen >                                                                                         |                                                    |                        |                                   |                                               |                                |
| EN   DE                              |                                                       |                                                                                                    |                                                    |                        |                                   |                                               |                                |

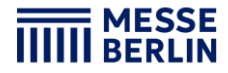

# Daten im Content Manager bearbeiten

2

3

4

#### Links:

1

- Klicken Sie auf »Link hinzufügen«, es öffnet sich der Editierbereich, in dem Sie einen Link eingeben und benennen können.
- Bitte beachten Sie, dass beide Sprachen gepflegt werden.

| < >                                           | AA AA                                                                                                    | - 🖞 🖞                                            | + ©                    |
|-----------------------------------------------|----------------------------------------------------------------------------------------------------|--------------------------------------------------|------------------------|
| Cleaning. Management. Services                | Links (5/10)                                                                                                    |                                                  |                        |
| Unternehmensprofil<br>Produktgruppen<br>Links | Hier können Sie Links zu Ihren eigenen Seiten eintragen. Im Tex<br>Namen zu geben.<br>® Englisch (Standard) O Deutsch (Übersetzung) | ttfeld haben Sie die Möglichkeit, dem jeweiliger | ı Link einen passenden |
| Produkte                                      | CMS Plus                                                                                                    |                                                  | <u></u>                |
| Multimedia                                    | URL*                                                                                                    | Angezeigter Name*                                |                        |
| Ausstellernews                                | Geben Sie Ihren Link ein                                                                                                    | CMS Plus                                         |                        |
| Stellenangebote                               |                                                                                                    |                                                  |                        |
|                                               |                                                                                                    |                                                  |                        |
|                                               |                                                                                                    |                                                  |                        |
| Media-Package & Advertising-<br>Shop          |                                                                                                    |                                                  |                        |
| EN   DE                                       |                                                                                                    | Änderung verwerfer                               | Veröffentlichen        |

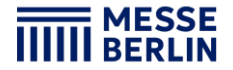

# Daten im Content Manager bearbeiten

2

#### **Produkte:**

 Klicken Sie auf »Produkt hinzufügen« und dann auf »Produkt« es öffnet sich der Editierbereich, in dem Sie die Produktinformationen bearbeiten können.

3

4

 Im unteren Teil des Editierbereichs finden Sie drei weitere Reiter: »Links«, »Produktgruppen«, »Multimedia«

#### Bitte beachten:

Wenn Sie bereits über einen ausgefüllten Eintrag aus Ihrer Teilnahme an der vorjährigen Fruit Logistica verfügen, überprüfen Sie bitte trotzdem die eingetragenen Produktgruppen für Ihre bestehenden Produkte und aktualisieren Sie diese gegebenenfalls. Die Produktgruppen tragen wesentlich zur Sichtbarkeit Ihrer Produkte bei.

| < >                                            | ۵ (                                         | АА                                                   |                              | Ç                               | Ċ                 | +                   | G               |  |
|------------------------------------------------|---------------------------------------------|------------------------------------------------------|------------------------------|---------------------------------|-------------------|---------------------|-----------------|--|
| CIMS Berlin<br>Cleaning. Management. Services. | Products (3/15)                             | Products (3/15)                                      |                              |                                 |                   |                     |                 |  |
| Unternehmensprofil                             | Hier können Sie Pro<br>können, wie es Ihr N | dukte Ihres Unternehme<br>Iedia-Package vorsieht.    | ens abbilden und beschreiben | . Bitte beach                   | nten Sie, dass Si | e so viele Produkte | einfügen        |  |
| Produktgruppen                                 | Produkt                                     |                                                      |                              |                                 |                   |                     | <b>m</b>        |  |
| Links<br>Produkte                              | Produktbild                                 |                                                      | Englisch (Standard)          | ⊖ Deutsch (                     | Übersetzung)      |                     |                 |  |
| Multimedia                                     | Ziehen S                                    | ie Ihr Bild hierher.                                 | Produktname*                 |                                 |                   |                     |                 |  |
| Ausstellernews                                 | Bildseitenv<br>Formate: jpe                 | erhältnis: 500 x 290 px,<br>g, png, Dateigröße: max. | Veröffentlichung ab          |                                 | Veröffe           | entlichung bis      |                 |  |
| Stellenangebote                                |                                             | 5 MB                                                 | 14.03.2025                   | Geben Sie das Enddatum der Verö |                   |                     |                 |  |
|                                                |                                             |                                                      | Produktbeschreibung          |                                 |                   |                     |                 |  |
|                                                | Dateier                                     | n durchsuchen                                        | Geben Sie hier Ihre Produk   | ktbeschreibun                   | g mit max. 4000 Z | eichen ein.         |                 |  |
| Shop                                           |                                             |                                                      |                              |                                 |                   |                     | (0/4000)        |  |
| much                                           |                                             |                                                      | Kurzer Vorschautext          |                                 |                   |                     |                 |  |
| EN   DE                                        |                                             |                                                      |                              |                                 | Änderung          | gverwerfen          | Veröffentlichen |  |

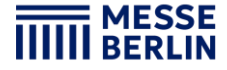

## Daten im Content Manager bearbeiten

#### Multimedia:

- Unter »Multimedia« können Sie zusätzliches Informationsmaterial über Ihr Unternehmen wie PDFs, Bilder und Videos hochladen.
- Bitte beachten Sie, dass beide Sprachen gepflegt werden.

| < >                                  | ш                             | AA                                    |                                                                         | S                                                         | Ċ                               | +                       | G                 |
|--------------------------------------|-------------------------------|---------------------------------------|-------------------------------------------------------------------------|-----------------------------------------------------------|---------------------------------|-------------------------|-------------------|
| CIEANING. Management. Servi          | n Multimedia                  | (0/10)                                |                                                                         |                                                           |                                 |                         |                   |
| Unternehmensprofil<br>Produktgruppen | Hier können S<br>Videos (empf | Sie weitere Dateie<br>ohlenes Videofo | en hinterlegen, die in Ihrem Untern<br>mat: MP4) hinterlegt werden.     | nehmensprofil angeze                                      | igt werd <mark>e</mark> n. Es k | önnen PDFs, Bilder      | r oder auch kurze |
| Links                                | Englisch (S                   | standard) O Dei                       | itsch (Übersetzung)                                                     |                                                           |                                 |                         |                   |
| Produkte                             |                               |                                       |                                                                         |                                                           |                                 |                         |                   |
| Multimedia                           |                               |                                       | Ziehen Sie Ihre Medien hierher o<br>Dateiformat: JPG, PNG, MP4, PDF, Wo | oder klicken Sie hier (1<br>ord, Excel, PowerPoint, maxin | 10 Uploads verf                 | ügbar)<br><sup>AB</sup> |                   |
| Ausstellernews                       |                               |                                       |                                                                         |                                                           |                                 |                         |                   |
| Stellenangebote                      | Position                      | Vorschau                              | Datei                                                                   |                                                           |                                 |                         |                   |
|                                      |                               |                                       |                                                                         |                                                           |                                 |                         |                   |
|                                      |                               |                                       |                                                                         |                                                           |                                 |                         |                   |
| Media-Package & Advertisir<br>Shop   | ıg-                           |                                       |                                                                         |                                                           |                                 |                         |                   |
| EN   DE                              |                               |                                       |                                                                         |                                                           | Änderung                        | ; verwerfen             | Veröffentlichen   |

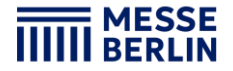

## Daten im Content Manager bearbeiten

#### **Aussteller-News:**

- Unter »Aussteller-News« können Sie Pressemitteilungen hochladen.
- Klicken Sie auf »Nachricht hinzufügen« sodass sich der Editierbereich öffnet, in dem Sie Ihre Inhalte einpflegen und bearbeiten können.
- Im unteren Teil des Editierbereichs finden Sie drei weitere Reiter: »Links«, »Produktgruppe«, »Multimedia«.

| < >                                            | AA                                                              |                                   | S             | ₾                    | +                     | G                |  |
|------------------------------------------------|-----------------------------------------------------------------|-----------------------------------|---------------|----------------------|-----------------------|------------------|--|
| CIMS Berlin<br>Cleaning. Management. Services. | Aussteller-News (1/10)                                          | Aussteller-News (1/10)            |               |                      |                       |                  |  |
| Unternehmensprofil                             | Hier können Sie Aussteller-News eintrage<br>Package vorsieht.   | n. Bitte beachten Sie, dass Sie s | o viele Auss  | teller-News hinzu    | ıfügen können, w      | ie es Ihr Media- |  |
| Produktgruppen                                 | Titel                                                           |                                   |               |                      |                       | <u></u>          |  |
| Links                                          | Nachrichtenbild                                                 | ⊖ Englisch (Standard)   (         | Deutsch (     | Übersetzung)         |                       |                  |  |
| Multimedia                                     |                                                                 | Titel*                            |               | Datum*               |                       |                  |  |
| Aussteller-News                                | Ziehen Sie Ihr Bild hierher.                                    | Titel                             |               | 14.03.20             | 25                    |                  |  |
| Stellenangebote                                | Größe: 500 x 290 px, Format: jpeg,<br>png, maximale Größe: 5 MB | Pressetext                        |               |                      |                       |                  |  |
|                                                |                                                                 | Geben Sie hier Ihre Beschr        | eibung mit ma | ax. 4000 Zeichen eir | 1.                    |                  |  |
|                                                | Dataion durchsuchon                                             |                                   |               |                      |                       | (0/4000)         |  |
|                                                | Datelen untrisuchen                                             | Kurzer Vorschautext               |               |                      |                       |                  |  |
|                                                |                                                                 | Geben Sie hier einen kurze        | n Text mit ma | x. 300 Zeichen für o | lie Ergebnislisten ei | n.               |  |
|                                                |                                                                 |                                   |               |                      |                       | (0/300)          |  |
| EN   DE                                        |                                                                 |                                   |               | Änderung v           | erwerfen              | Veröffentlichen  |  |

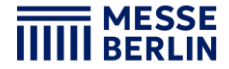

## Daten im Content Manager bearbeiten

#### **Aussteller-News:**

- Unter »Stellenangebote« können Sie offene Positionen hochladen.
- Klicken Sie auf »Stellenangebot hinzufügen« sodass sich der Editierbereich öffnet, in dem Sie Ihre Inhalte einpflegen und bearbeiten können.
- Im unteren Teil des Editierbereichs finden Sie drei weitere Reiter: »Links«, »Ansprechpartner«, »Multimedia«.

| <              | >                           | ш                  | AA                        |                                  | S                        | ₾                    | +                 | G                |
|----------------|-----------------------------|--------------------|---------------------------|----------------------------------|--------------------------|----------------------|-------------------|------------------|
| Cleaning. Mana | Berlin<br>gement. Services. | Job Offers (1/1    | 00)                       |                                  |                          |                      |                   |                  |
| Unternehmen    | sprofil                     | Hier können Sie Ih | e Jobs eintragen. Bitte b | eachten Sie, dass Sie so viele J | obs hinzuf               | ügen können, wie e   | s Ihr Media-F     | ackage vorsieht. |
| Produktgrupp   | en                          | Titel              |                           |                                  |                          |                      |                   | Ť                |
| Links          |                             | Bild               |                           | Hintergrundbild mobile           |                          |                      |                   |                  |
| Produkte       |                             |                    |                           |                                  |                          |                      |                   |                  |
| Multimedia     |                             | Ziehen             | Sie Ihr Bild hierher      |                                  |                          |                      |                   |                  |
| Aussteller-Ne  | WS                          | Größe: 50          | 0 x 290 px, Format: jpeg, | Bildgröße: 1440                  | Ziehen<br>x 1382 px, For | Sie Ihr Bild hierher | Dateigröße: bis 5 | мв               |
| Stellenangebo  | ote                         | png, m             | aximale Große: 5 MB       |                                  |                          |                      | -                 |                  |
|                |                             | Date               | ien durchsuchen           |                                  | Date                     | eien durchsuchen     |                   |                  |
|                |                             | O Englisch (Sta    | andard) 💿 Deutsch (Übe    | ersetzung)                       |                          |                      |                   |                  |
|                |                             | Jobs aktiv         |                           |                                  |                          |                      |                   | C                |
| EN   DE        |                             |                    |                           |                                  |                          | Änderung ver         | werfen            | Veröffentlichen  |
|                |                             |                    |                           |                                  |                          |                      |                   |                  |

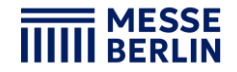

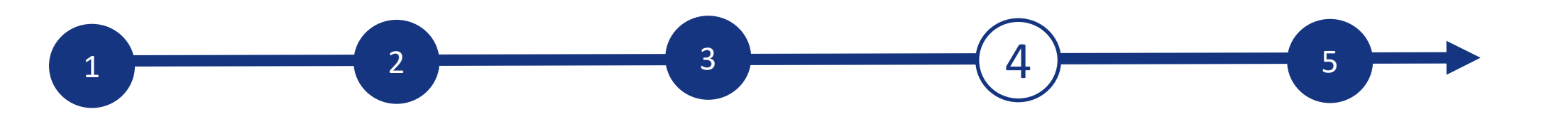

# Backoffice

# Ausstellerbereich, Zum Backoffice und Sichtbarkeit der Firmenmitarbeiter:

- Neben dem Zugang zum Content Manager finden Sie im Ausstellerbereich auch den Zugang »Zum Backoffice« und die Option Ihr persönliches Profil als Kontakt für Ihr Unternehmen freizugeben.
- Im Backoffice haben Sie die Möglichkeit, weitere Firmenmitarbeiter als Kontaktpersonen für das Unternehmen einzutragen. (Siehe Seite 13)

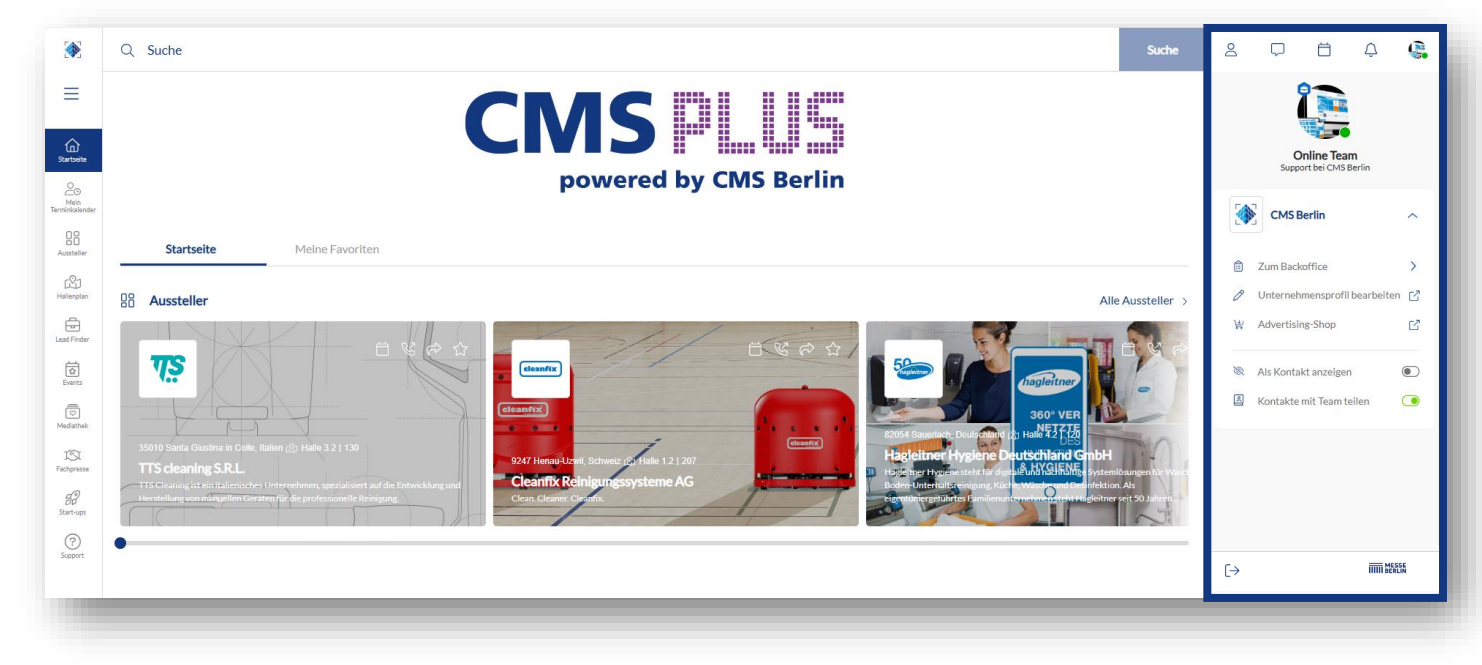

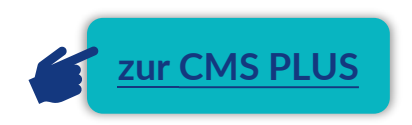

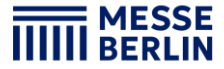

### **Ansprechpartner / Firmenmitarbeiter**

2

#### Ansprechpartner über das Backoffice hinzufügen:

Laden Sie zuerst Ihre Teammitglieder dazu ein, ein Networking-Profil auf der Plattform zu erstellen.

3

- 1. Suchen Sie unter dem Reiter »Team« über die Suchleiste nach den Namen Ihrer Teammitglieder.
- 2. Wählen Sie die Person aus und klicken Sie auf »Hinzufügen«.
- 3. Die Person erscheint dann im Firmenprofil als Kontaktperson Ihrer Firma und kann mit anderen Teilnehmern in Kontakt treten und Termine für die Messe vereinbaren.

#### Weitere Funktionen:

- Im Backoffice können Sie unter dem Reiter »Besucher« sehen, wer Ihr Unternehmensprofil angeklickt hat.
- Unter dem Reiter »Kontaktanfrage« und »Terminanfrage« erhalten Sie Ihre Anfragen von Besuchern oder Unternehmen, die mit Ihnen in Kontakt treten möchten.

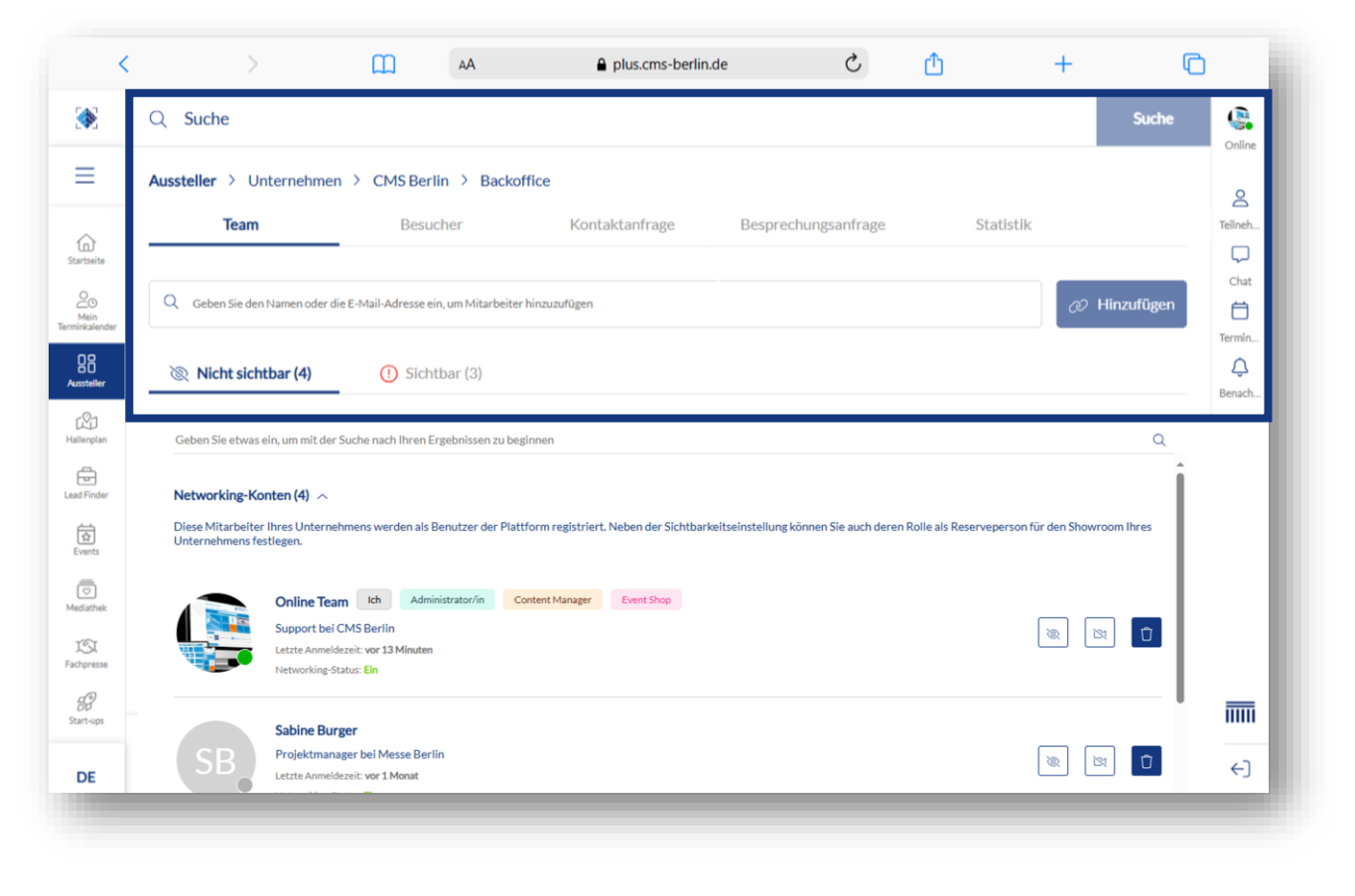

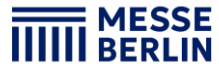

# **Digital add-ons/ CMS PLUS Plattform & App**

2

#### Media Package - Ihre digitale Präsenz.

Mit Ihrer Standanmeldung erhalten Sie automatisch das unverzichtbare Media-Package - eine optimierte Zusammenstellung von Marketinginstrumenten zur Maximierung Ihrer Messewirkung und Marktpräsenz. Dies beinhaltet die Präsentation Ihres Unternehmens auf der CMS PLUS Plattform und in der CMS App.

3

4

Upgraden Sie Ihr Media-Package oder optimieren Sie Ihr Ausstellerprofil mit digitalen Add-Ons für noch mehr Sichtbarkeit! Steigern Sie Ihre Reichweite, indem Sie in zusätzlichen Produktgruppen, Produkten oder Marken gelistet werden – so können potenzielle Kunden Sie noch leichter finden.

Alle Online-Optionen sind nahtlos mit Ihrer Profilseite verknüpft, so dass interessierte Nutzer mit nur einem Klick mehr über Ihr Unternehmen erfahren können!

| Add-ons                                 | Preis exkl. MwSt. |
|-----------------------------------------|-------------------|
| Produktpräsentationen (1x or 3x)        | 60 €/ 150         |
| Markeneinträge (1x or 3x)               | 60 €/ 150 €       |
| Ausstellernews (1x)                     | 30€               |
| Media Package Upgrade für Aussteller    | Preis exkl. MwSt. |
| Medium > Large                          | 600€              |
| Small > Medium                          | 400€              |
| Small > Large                           | 1.000€            |
| Media Package Upgrade für Mitaussteller | Preis exkl. MwSt. |
| Small                                   | 350€              |
| Medium                                  | 750€              |
| Large                                   | 1.350€            |

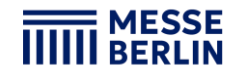

# KONTAKT & SUPPORT

# Ihr Kontakt für Fragen zur Plattform & App:

**Online-Redaktion:** 

Jetzt Anfrage stellen

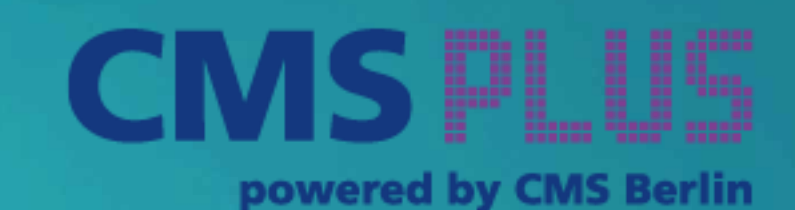

# Advertising & Sponsoring

support@messe-berlin.de +49 30 3038 2500

Link zum Advertising Shop: CMS PLUS

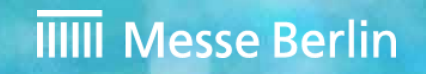